### マイクロソフト社によるInternet Explorer 11 サポート終了に伴う、 当社CISサービスの対応に関する重要なお知らせ

2022/6/1

株式会社 エーアイティー

拝啓 時下ますますご清栄のこととお喜び申し上げます。

平素は格別のご高配を賜り、厚くお礼申し上げます。

弊社CISシステムでは、Internet Explorer 11(以下、IE11)を動作確認済みの推奨ブラウザとして

ご案内させていただいておりましたが、マイクロソフト社によるIE11のサポートが終了することを

受け2022年6月16日をもちまして、IE11を当社Webサービスの推奨ブラウザの対象外とさせていただきます。

IE11で弊社Webサービスをご利用中のお客さまには、大変お手数をおかけしますが、今後は EdgeのInternet Explorerモード(以下IEモード)を使用した方法に移行いただきますようお願い申し上げます。 大変ご迷惑をお掛け致しますが、ご理解の程、宜しくお願い致します。

※標準でEdgeを使用されている場合、下記画面の様に各種ラベルが黄色文字で表示されます。 下記画面が表示される場合、お手数ですが次ページ以降のEdge IEモードの設定を行っていただきたく 宜しくお願い申し上げます。

| 物トレー                  | ス情報検索「+     |                | <u>ヘルブ メニュー ログ</u>               |                                                                     |                         |
|-----------------------|-------------|----------------|----------------------------------|---------------------------------------------------------------------|-------------------------|
| 送形態                   |             |                |                                  |                                                                     |                         |
|                       |             |                |                                  |                                                                     |                         |
|                       |             |                |                                  |                                                                     |                         |
|                       |             | • ETD          | -                                | III ETD遅延                                                           |                         |
|                       |             | Original ETA   | -                                | ETA遅延                                                               |                         |
|                       | <b></b>     |                |                                  |                                                                     |                         |
|                       | ×           |                |                                  |                                                                     |                         |
|                       | × .         |                |                                  |                                                                     |                         |
|                       |             | Voy No./Flight | No.                              |                                                                     |                         |
|                       |             | Vanning Type   | <b>~</b>                         |                                                                     |                         |
|                       | ×           |                | ✓                                |                                                                     |                         |
|                       |             |                | ~                                |                                                                     |                         |
|                       |             |                |                                  |                                                                     |                         |
|                       |             | <u>997</u>     |                                  |                                                                     |                         |
|                       |             |                |                                  |                                                                     |                         |
| 示件数 20行单位             | ī 🗸         |                |                                  |                                                                     |                         |
| 示件数 20行单位             |             | <<背景色 説明>>     |                                  |                                                                     |                         |
| 示件数 20行単位             |             | <<背景色 説明>>     | ・・・ 24時間以内に更新のあったデータ             | ··· キャンセル ··· スケジュー                                                 | -ル遅                     |
| 示件数 20行单位             |             | <<背景色 説明>>     | ・・・ 24時間以内に更新のあったデータ             | ··· キャンセル ··· スケジュー                                                 | -ル遅                     |
| 示件数 20行单位             |             | <<背景色 説明>>     | ・・・ 24時間以内に更新のあったデータ             |                                                                     | -ル遅<br>(/               |
| 示件数 20行単位<br>動静<br>情報 | c Consignee | <<背景色説明>>      | ・・・・ 24時間以内に更新のあったデータ<br>Shipper | ・・・・・・・・・・スケジュー<br>NOL ÷ POD ÷ Vessel<br>TD ÷ Original ETA ÷ Voy No | - ル遅<br>47<br>37<br>5.7 |

1/6ページ

## 1.IEモードの設定

- 1. Edgeにて任意のWebページを開きます。
- 2. 画面右上の「・・・」をクリック→設定を選択

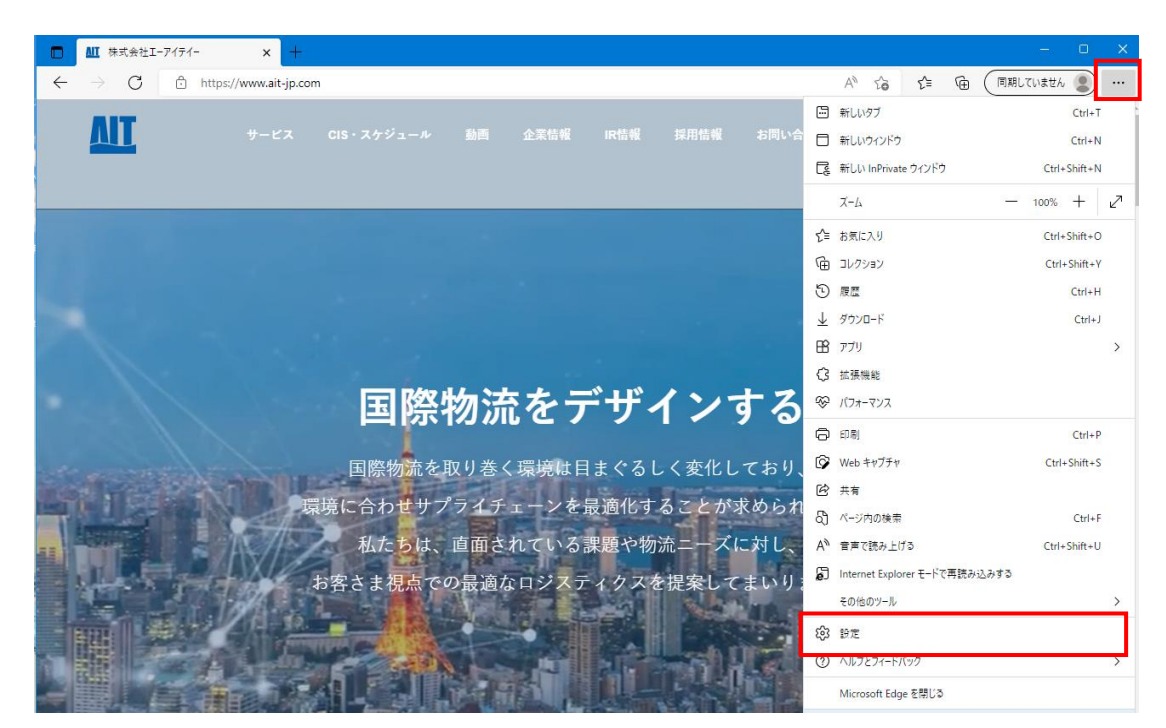

3. 既定のブラウザーを選択し下記画面内容で設定し再起動をクリック

Internet Explorer に Microsoft Edge でサイトを開かせる:「互換性のないサイトのみ(推奨)」 Internet Explorer モードでサイトの再読み込みを許可:許可

| Ē                        | 既定のブラウザー                                                                                                    |
|--------------------------|----------------------------------------------------------------------------------------------------|
| 設定の検索                    | Microsoft Edge を既定のブラウザーにする 既定に設定する                                                                                          |
| プロファイル                   |                                                                                                    |
| プライバシー、検索、サービス           |                                                                                                    |
| 外観                       | Internet Explorer の互換性                                                                                                    |
| [スタート]、[ホーム]、および [新規] タブ | 王福(神のナ1) 井ノ(の7) (井岡)                                                                                                    |
| 共有、コピーして貼り付け             | Internet Explorer に Microsoft Edge でサイトを開かせる()<br>上たマキ Culture アブニウブナストはに Microsoft Edge でサイトを開かせる()                         |
| Cookie とサイトのアクセス許可       | internet Explorer でノブンスタンととに、Microsoft Edge でリットと目知らりに開入なりに選ぶてとるタ                                                            |
| 既定のブラウザー                 |                                                                                                    |
| ダウンロード                   | Internet Explorer モードでサイトの再読み込みを許可(?)                                                                                        |
| ファミリー セーフティ              | Microsoft Edge ぐノフワスするときに、 丘狭性を維保するために Internet Explorer か必要な場合は、 Internet Explorer モート ぐ再度読み込むこと<br>を選択できます。                |
| 言語                       | この設定の変更を有効にするには、ブラウザーを再起動してください  う 再起動                                                                                       |
| プリンター                    | 1                                                                                                    |
| システムとパフォーマンス             | Internet Explorer モート ハーシ<br>これらのページは、ページ追加日から 30 日間 Internet Explorer モードで聞きます。Internet Explorer モードの一覧に追加されているページがまだありません。 |
| 設定のリセット                  |                                                                                                    |
| スマートフォンとその他のデバイス         |                                                                                                    |
| アクセシビリティ                 |                                                                                                    |
| Microsoft Edge について      |                                                                                                    |

ブラウザーが自動で再起動されIEモードが有効になります。

2 / 6 ページ

5.既定のブラウザーを選択しIntener Explorerモードページの追加をクリック

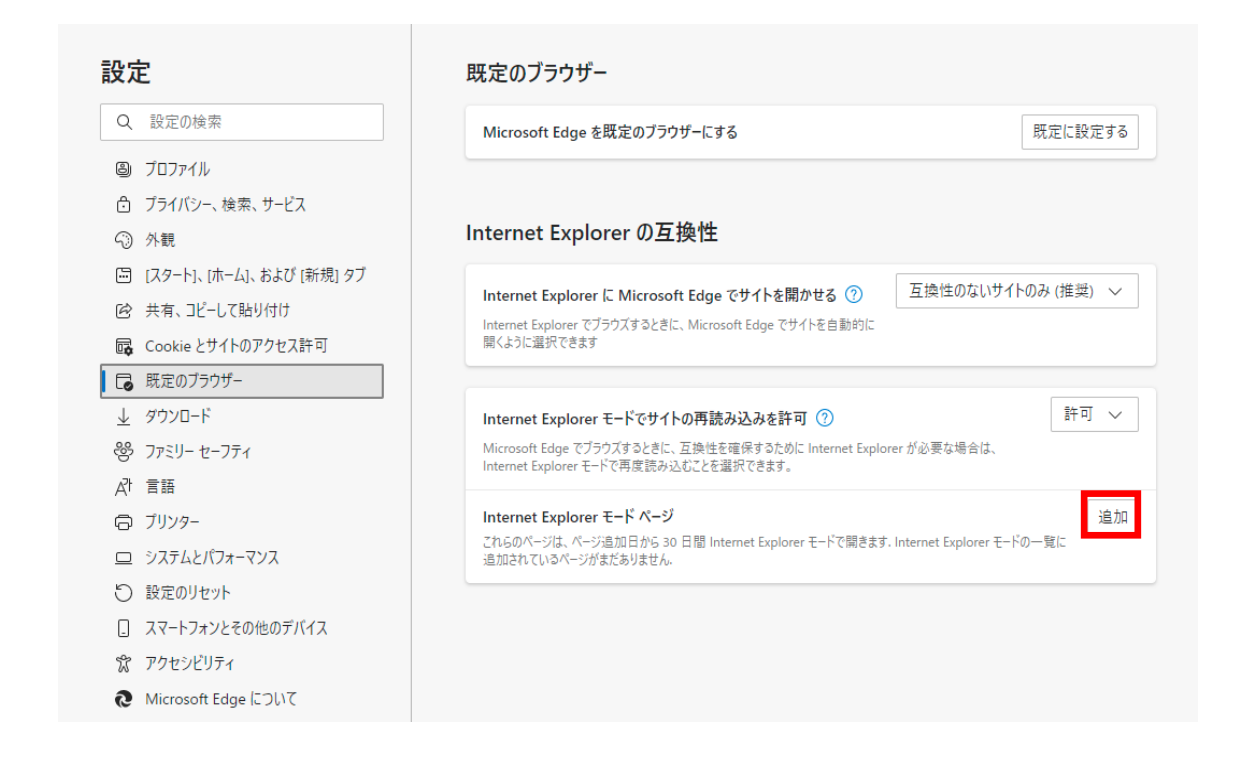

6.ページの追加画面が表示されますので、下記URLを入力し追加ボタンをクリック

https://www.aitcis.com/ait/LoginDisp.do

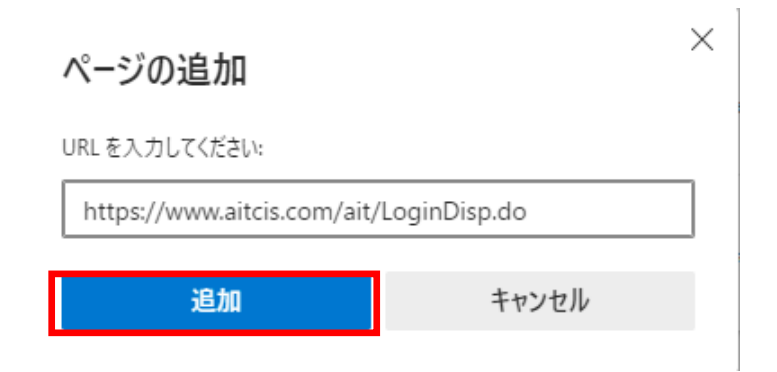

#### 7.5.6の手順を繰り返し下記URLを追加してください。

https://www.aitcis.com/ait/LoginCheck.do https://www.aitcis.com/ait/ShippingScheduleSearchDisp.do

#### ※下記画面になれば設定完了です。

| <ul> <li>         く → C          <ul> <li></li></ul></li></ul>                                                                                                    | ■ S CIS System × 袋                                                                                                    | ) 設定 × +                                                                                                    |                                            |                          | —                                           |             | × |  |
|----------------------------------------------------------------------------------------------------|----------------------------------------------------------------------------------------------------|----------------------------------------------------------------------------------------------------|--------------------------------------------|--------------------------|---------------------------------------------|-------------|---|--|
| C BEBLIGAT <u>2797-HatBath Clubat</u>                                                                                                    | $\leftarrow$ $ ightarrow$ $ m C$ $ m $ Edge   edge://sett                                                                                  | ings/defaultBrowser                                                                                                    | to t                                       | <u>^</u> ⊕               | 同期していません                                    | i 🙎         |   |  |
| シ酸定の検索       ●         ●、りつフパル       ●         ●、フワパル       ●         ●、フラパシー、検索、サービス       ●         ●、水利       ●         ●、ブトリ、ホーム4、および (新規) タブ       ●         ●、たり、小トし、ホーム5       ●         ●、たり、小トし、ホーム5       ●         ●、たり、したし、おおび (新規) タブ       ●         ●、たり、レーンなりがけ       ●         ●、たり、レーンなりがけ       ●         ●、たり、レーンなりがけ       ●         ●、クワンロード       ●         ●、グワンロード       ●         ●、グワンロード       ●         ●、クワンロード       ●         ●、グワンロード       ●         ●、グワンロード       ●         ●、グワンロード       ●         ●、グワンロード       ●         ●、グワンロード       ●         ●、グワンロード       ●         ●、ブリンター       ●         ●、ブリンター       ●         ●、ブリンター       ●         ●、フリンター       ●         ●、フリンター       ●         ●、フリンター       ●         ●、フリンター       ●         ●、フリンター       ●         ●、フリンター       ●         ●、フリンシー       ●         ●、フリンシー       ●         <                                                                                                    | 組織によるブラウザーは管理されています                                                                                                    |                                                                                                    |                                            |                          |                                             |             |   |  |
| <ul> <li>□ 「スタート」、「ホーム」、および「新規」タブ</li> <li>○ 共有、ユビーして貼り付け</li> <li>□ Cookie とサイトのアクセス許可</li> <li>□ 欧定のブラウザー</li> <li>▲ ダウンロード</li> <li>◎ 防定のブラウザー</li> <li>◎ ファミリー セーフティ</li> <li>○ ファミリー セーフティ</li> <li>○ ゴリンター</li> <li>□ システムとパフォーマンス</li> <li>○ 設定のリセット</li> <li>□ スマートフォンとその他のデバイス</li> <li>☆ アクセンビリティ</li> <li>○ ホワセンビリティ</li> <li>○ かたついて、</li> <li>○ かたついて、</li> <li>○ かたついて、</li> <li>○ ジェジューローローローローローローローローローローローローローローローローローローロ</li></ul>                                                                                                    | <ul> <li>設定の検索</li> <li>プロファイル</li> <li>プライバシー、検索、サービス</li> <li>小親</li> </ul>                                                              | 既定のブラウザー<br>Microsoft Edge を既定のブラウザーにする<br>Internet Explorer の互換性                                                                                                    |                                            |                          | 既定に設定                                       | する          |   |  |
| ・ジャンシュー セーフティ         ・バージ         ・ロー・ジャン・ジュー・ドで再度読み込むことを選択できます。         ・ロー・ドで再度読み込むことを選択できます。         ・ロー・ドで再度読み込むことを選択できます。         ・ロー・ドで用きます。         ・ロー・ドで用きます。         ・ロー・ドで用きます。         ・ロー・ドで目前をした         ・ロー・ドで目前をした         ・ロー・ドで自動的         に開くパージが 3 パージるります         ・ロー・         ・ロー・         ・         ・         ・ | <ul> <li>□ [スタート]、[ホーム]、および [新規] タブ</li> <li>○ 共有、コピーして貼り付け</li> <li>□ Cookie とサイトのアクセス許可</li> <li>□ 既定のブラウザー</li> <li>↓ ダウンロード</li> </ul> | Internet Explorer に Microsoft Edge でサイトを開かせる ⑦<br>Internet Explorer でブラウズするときに、Microsoft Edge でサイトを自動的(<br>開くように選択できます<br>Internet Explorer モードでサイトの再読み込みを許可 ⑦                      | 「互換                                        | 急性のないサ                   | イトのみ (推奨)<br>許可                             | ~           |   |  |
| ・) 設定のリセット       ・パージ       ・パージ       ・パー       ・パージ       ・パージ       ・・・・・・・・・・・・・・・・・・・・・・・・・・・・・・・                                                                                                    | थ ファミリー セーフティ<br>≮1 言語<br>□ ブリンター<br>□ システムとパフォーマンス                                                                                        | Microsoft Edge (ソラウスすると言い、互換性を確保するために Internet Explorer モードで再度読み込むことを選択できます。<br>Internet Explorer モード ページ<br>これらのページは、ページ追加日から 30 日間 Internet Explorer モードで開き<br>に開くページが 3 ページあります。 | xplorer か必き<br>きます. Interne                | 要な場合は、<br>et Explorer モ· | 道-ドで自動的                                     | 自力口         |   |  |
| Microsoft Edge について https://www.aitcis.com/ait/LoginDisp.do 2022/5/26 2022/6/25 ① https://www.aitcis.com/ait/ShippingScheduleSearch 2022/5/26 2022/6/25 ①                                                                                                    | <ul> <li>設定のリセット</li> <li>スマートフォンとその他のデバイス</li> <li>アクセシビリティ</li> <li>Microsoft Edge について</li> </ul>                                       | パージ<br>https://www.aitcis.com/ait/LoginCheck.do<br>https://www.aitcis.com/ait/LoginDisp.do<br>https://www.aitcis.com/ait/ShippingScheduleSearch                                     | 追加日<br>2022/5/20<br>2022/5/20<br>2022/5/20 | 7<br>6 2<br>6 2          | 有効期限<br>2022/6/25<br>2022/6/25<br>2022/6/25 | 位<br>位<br>① |   |  |

# 2.注意事項

1.下記設定は設定後30日間のみ有効となります。

※30日を超えた場合は再設定が必要となります。

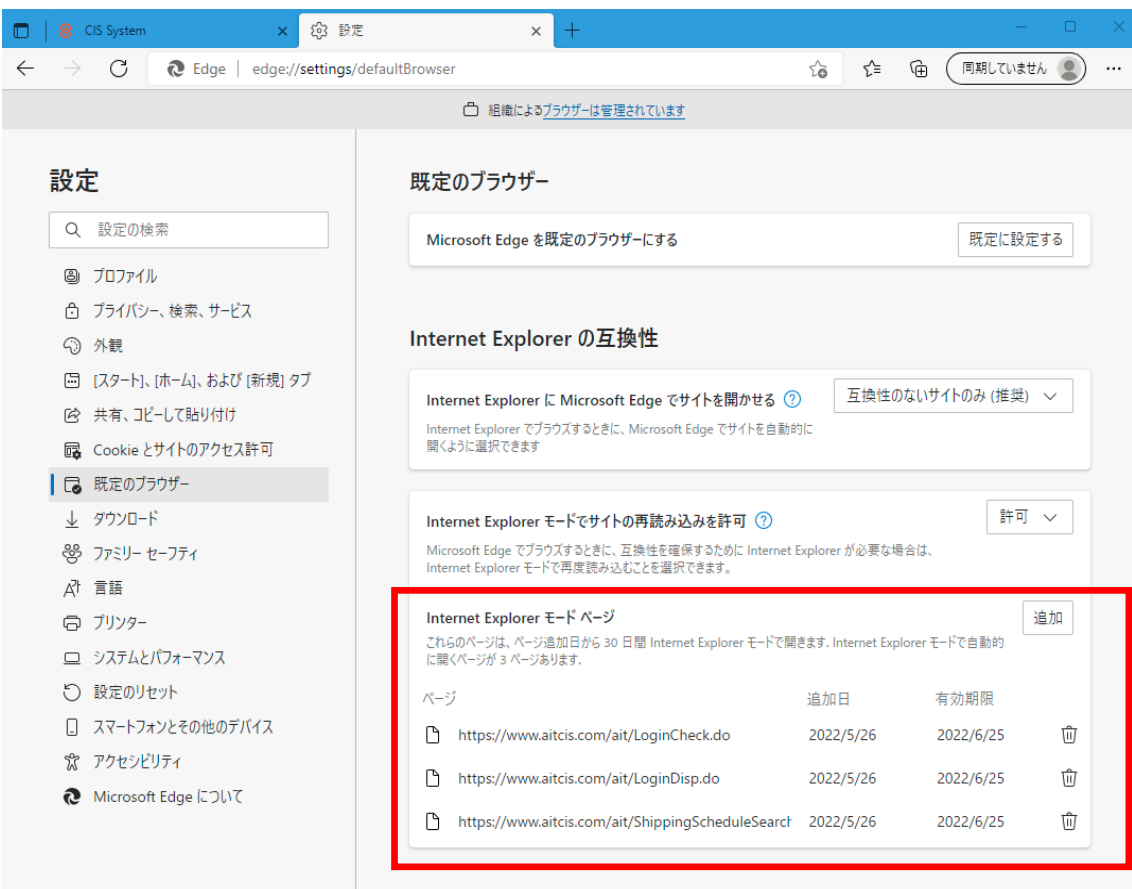

2.お使いのPCにより下記URLから直接ログイン出来ない場合があります。

https://www.ait-jp.com/cis/

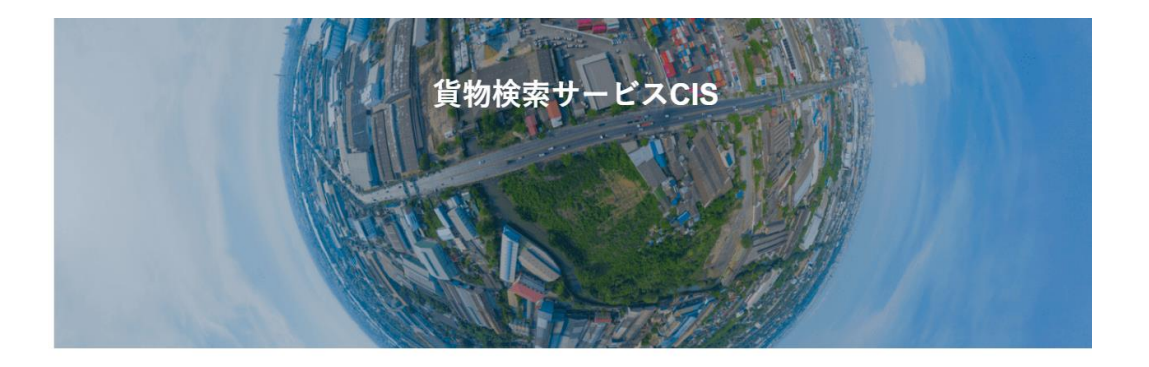

| ID・パスワードをお持ちの方 |  |  |  |  |  |
|----------------|--|--|--|--|--|
| ID             |  |  |  |  |  |
| ログイン           |  |  |  |  |  |

5 / 6 ページ

その場合はお手数ですが下記URLからログインするようお願い致します。

https://www.aitcis.com/ait/LoginDisp.do

| 林式会社<br>エーアイティー<br>AIT Corporation                                                                                                    |         |
|----------------------------------------------------------------------------------------------------|---------|
| ユーザIDとバスワードを入力して下さい。<br>ユーザID<br>パスワード<br>パスワード<br>ログイン                                                                                        |         |
| 新着情報<br>[2014/02/18]<br>◆ログインパスワード更新に関するお知らせ◆<br>ログインパスワード更新期限の「30日前」より通知が表示されます。<br>本画面内の「パスワード変更」より更新作業をお願い致します。<br>お手数をおかけしますが、よろしくお願い致します。 |         |
| Service                                                                                                    | 07 Lite |
|                                                                                                    | SSLとは?  |
| AIT Corporation All rights reserved.                                                                                                    |         |